## บริษัท ปตท.น้ำมันและการค้าปลีก จำกัด (มหาชน) เลขที่ประกาศ 1210002937

เรื่อง งานจ้างเหมาดูแลรักษาความปลอดภัย ณ โรงงานซ่อมบำรุงถังก๊าซหุงต้มภาคกลาง จ.พระนครศรีอยุธยา

ด้วย บริษัท ปตท.น้ำมันและการค้าปลีก จำกัด (มหาชน) มีความประสงค์จะประมูลงาน เรื่อง งานจ้างเหมา ดูแลรักษาความปลอดภัย ณ โรงงานซ่อมบำรุงถังก๊าซหุงต้มภาคกลาง จ.พระนครศรีอยุธยา มีรายละเอียด ดังนี้

- 1. คุณสมบัติผู้เสนอราคา (เอกสารแนบ)
- 2. กำหนดการ
  - แจ้งความประสงค์เข้าร่วมการประมูล ได้ตั้งแต่วันที่ <u>21 เมษายน 2568 เวลา 8:00 น.</u> ถึงวันที่
    <u>25 เมษายน 2568 เวลา 15:00 น.</u>
  - **ฟังคำชี้แจง** ฟังคำชี้แจงผ่าน Microsoft Teams วันที่ 30 เมษายน 2568 เวลา 08:00 09.00 น. ลงทะเบียนเข้าฟังคำชี้แจง วันที่ 30 เมษายน 2568 เวลา 08:00 - 08:10 น.
  - **ยื่นเสนอเอกสารคุณสมบัติ เทคนิค และเสนอราคา ผ่านระบบ Ariba** ได้ตั้งแต่วันที่ <u>2 พฤษภาคม 2568</u> <u>เวลา 8:00 น.</u> ถึงวันที่ <u>7 พฤษภาคม 2568 เวลา 15:00 น.</u>
  - **นำเสนอผลงาน** : ไม่มี
  - **ราคาขายแบบ**: ไม่มี
- แจ้งความประสงค์เข้าร่วมการประมูลโดยระบุเลขที่ประกาศ,ชื่องาน,ชื่อบริษัท,ชื่อผู้ติดต่อ, E-mail และเบอร์โทร ส่งมาที่ E-mail: NATCHA.J@PTTOR.COM

(จะต้องลงทะเบียนในระบบ SAP Ariba ก่อน จึงจะสามารแจ้งความประสงค์ได้)

- หากมีข้อสงสัยเกี่ยวกับการจัดหาหรือการเข้าร่วมประมูล
  ติดต่อ คุณณัฐชา จุ้ยจุติ E-mail: NATCHA.J@PTTOR.COM โทร. 062-594-9139
  หากมีข้อสงสัยเกี่ยวกับรายละเอียดทางด้านเทคนิค
  ติดต่อ คุณนันทวุฒิ วิวัฒน์ยุวะถาวร E-mail: NANTAWOOT.W@PTTOR.COM โทร. 061-412-8000
- 5. หมายเหตุ
  - ผู้เสนอราคาจะต้องลงทะเบียนเป็นผู้ค้ากับ OR ผ่านระบบ SAP Ariba และมีสถานะเป็น Registered ก่อน
    จึงจะสามารถเสนอราคากับ OR ได้
  - วิธีการแจ้งความประสงค์เข้าร่วมประมูลและตรวจสอบสถานะการลงทะเบียนตามเอกสารแนบ

ส่วนจัดหาและบริหารสินค้าประเภทอาคารสถานที่และการบริการ (จบ.จบญ.) บริษัท ปตท.น้ำมันและการค้าปลีก จำกัด (มหาชน)

21 เมษายน 2568

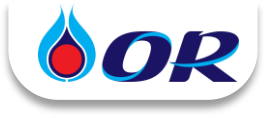

## วิธีแจ้งความประสงค์เข้าร่วมประมูลกับ OR

- คลิก Link ในหน้าประกาศ และระบบจะพาท่านไปที่ Ariba Discovery เพื่อดู
  รายละเอียดงานเบื้องตัน
  สามารถเข้าไปดูรายละเอียดประกาศและแจ้งความประสงค์เข้าร่วมการประมูลได้ที่ (จะต้องลงทะเบียนในระบบ SAP Ariba ก่อน จึงจะสามารแจ้งความประสงค์ได้) https://discovery.ariba.com/rfx/20433193
- กรณีสนใจเข้าร่วมประมูล ให้กด Respond to Posting (ตอบกลับการโพสต์) ระบบจะ Pop-up ให้ Login
  ผู้คำที่มี AN ID อยู่แล้ว ให้กรอก Username, Password แล้วกด Login

> ผู้คำที่ไม่มี AN ID ให้กด Register Now! จากนั้น กรอกข้อมูลที่มี \* ให้ครบถ้วน โดย Username, Password ที่ตั้งในขั้นตอนนี้
 จะถกใช้สำหรับ Login เข้าระบบต่อไป

| Business Network Discovery +  we  Weddawrhiterardan single origin drivelu fenținearer înțilînui 2025  Eriz demans hearen (hearen (hear ())                                                                                                    | ga SP<br>Open                           | Log In Register Now!                                                                             | Welcome to the Ariba Commerce Cloud Intervention and Ariba Commerce Cloud -ordersender-producements arba com-                                                                                |
|----------------------------------------------------------------------------------------------------|-----------------------------------------|--------------------------------------------------------------------------------------------------|----------------------------------------------------------------------------------------------------|
| Respond to Posting                                                                                                    | Loos lookas                             | SAP Business Network trading partners:<br>Use your Ariba user ID and password,<br>Enter Username | Welcome to the Ariba Commerce Cloud<br>Tour registration process on the Ariba Commerce Cloud for shift date & ### 4v4s is no                                                                 |
| Price or Server Company - Annual Company - Annual Company - Company - Compan   |                                         | Enter Password                                                                                   | Your organization's account ID: AN11199534802-T<br>Your username: gmail.com                                                                                                    |
| Negative<br>Weinsteinderter einer anstellten Biss, Michael Biss, Michael Biss, Biss, Bisser, Bisser, Bis | illing, from faire bases store has some | Login Forgot Username<br>Forgot Password                                                         | As the account administrator for this account, make sure to leap your versions an<br>accor obce. To not adart this administer.<br>เมื่อสร้าง Account เรียบเรือย จะได้รับ<br>Email แจ้ง AN ID |

ในหัวข้อ Provide Details ให้พิมพ์ "ชื่อนิติบุคคล + สนใจเข้าร่วมประมูล" ในช่อง Response (การตอบกลับ)
 > คลิก Review and Submit (ตรวจทานและส่ง) > ระบบขึ้น "การตอบกลับของคุณถูกส่งไปยังผู้ซื้อแล้ว"
 หมายความว่าได้แจ้งความประสงค์เข้าร่วมประมูลเรียบร้อยแล้ว

| ตุ้ซื่อ                                                       |                                                                                                    |                                                                                                    |    |
|---------------------------------------------------------------|----------------------------------------------------------------------------------------------------|----------------------------------------------------------------------------------------------------|----|
| บริษัท                                                        | SAP Business Netacrk Discovery Buyer                                                                                                    | Business Network Discovery - ByBinha                                                                                                    |    |
| Tub Telefoli                                                  |                                                                                                    | ntrolle - ntrone - Artis Disco                                                                                                    |    |
|                                                               | UN CONSULTANT COLUTE ((R)sh146)<br>Kantawar Lakrat<br>Bigoo13th0 gamLam                                                                                                    | การตอบกลับของคุณถูกส่งไปยังผู้ซื้อแล่                                                                                                    | ăo |
| โอรงศัพย์:                                                    | innun dub virtuus virtuus<br>1946 65 wirtuus virtuus virtuus<br>Zuumrituus innun virtuus virtuus | การความสัมธาสุด                                                                                                    |    |
| รายละเอียล                                                    |                                                                                                    | Solite 31.8.0.2024 (functional (attract) ) + + + + + + + + + + + + + + + + + +                                                                              |    |
| รังระหารหมุกเรื่องของ<br>ห่างๆ ก่อนต่อการหองม<br>การของเกลีย: | สมสัง การและการในการและไปปาการเป็นสมันสุขามนุ และการแองปลาศารรโดยเสร                                                                                                    | 121000112 - งานข้างหมาสัตต์ผลูปกรณ์กายในสถานที่ให้กำหนีโตรเสียมหลว สำหร<br>สาวออราคิวัฒ.<br>167 Beams Intern Theory Inter &<br>กระสะ 15 การ<br>กระสะ 15 การ |    |
|                                                               | สนใจเข้าร่วมประมูล                                                                                                    | Andream Control (and and and and and and and and and and                                                                                                    |    |
| ianif Yene:                                                   | Review and Submit                                                                                                    | erendelaanering and an aradiaanelaanelaanelaanelaanelaanelaanelaane                                                                                         |    |

4. OR จะเชิญผู้ค้าที่<mark>ลงทะเบียนเป็นผู้ค้ากับ OR และมีสถานะเป็น "Registered</mark>" แล้ว เข้าร่วมประมูล (Event) ในระบบ Ariba ผ่านทาง Email หรือ ผู้ค้าตรวจสอบจากระบบจะมี RFP 121... ของงานประมูลดังกล่าว แสดงใน Events

| Email: OR has invited you to participate in event: RFP 121                                                                                                    |                                                                         |                                                                                                    |                                                                                 |                          |              |
|----------------------------------------------------------------------------------------------------|-------------------------------------------------------------------------|----------------------------------------------------------------------------------------------------|---------------------------------------------------------------------------------|--------------------------|--------------|
|                                                                                                    | + + https://www.eenvice.aribe.com                                       |                                                                                                    | C Q                                                                             | ⇒ ☆ @ •                  | ⊧ <b>†</b> ≡ |
| SAPARD                                                                                                    | Ariba Proposals and                                                     | Questionnaires                                                                                     | )                                                                               | • 7 7                    | UR           |
| OR-TEST has invited you to participate in the following event: R7P 1210070006 - Aufwarmmaafw<br>waxawaafm Toosa Chicken: The event is set to begin on Tuesday, January 10, 2024 at 20:30 PH,                                            | There are no matched postings.<br>Welcome to the<br>quality, service, i | Ariba Spend Management site. This site assist<br>and cost. Ariba, Inc. administers this site in an | ts in identifying world class suppliers w<br>effort to ensure market integrity. | ho are market leaders in | ۲            |
| Vector brandard time.                                                                                                    | Home                                                                    |                                                                                                    |                                                                                 |                          |              |
| Click Here th your usersame and password. You will then have the option                                                                                                    | Event                                                                   | s                                                                                                  |                                                                                 |                          | =            |
| er ID with a new or existing Ariba Commerce Cloud account and                                                                                                    | Title ID                                                                | End Time ↓                                                                                         | Event Type                                                                      | Participated             |              |
| If you do not go to the event, <u>Claik later</u> , Nov must register on the Arba<br>Connector to charge you extend go that a Connector to the Arba<br>passed dilettice you can indicate that you do not work to respond to this event. | RFP 1<br>Registration Qu                                                | 21<br>Jestionnaires                                                                                |                                                                                 |                          |              |

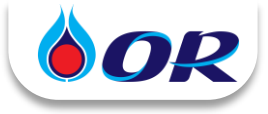

## วิธีตรวจสอบสถานะการลงทะเบียนเป็นผู้ค้ากับ OR

1. สำหรับผู้ค้ารายใหม่ จะได้รับ Email invite ให้ลงทะเบียนเป็นผู้ค้ากับ OR ผู้ค้าจะต้องกรอกข้อมูลและแนบเอกสาร ให้ครบถ้วนถูกต้อง กด Submit Entire Response จากนั้น ทาง OR จะตรวจสอบข้อมูลและอนุมัติต่อไป

|                                                                                                    | Ariba Proposals and Questionnaires -                                                                                                    |
|----------------------------------------------------------------------------------------------------|----------------------------------------------------------------------------------------------------|
| Invitation: Register to become a supplier with OR-TEST                                                                                                    |                                                                                                    |
| Ariba Consult <s4system-prod3+orplc-t.doc78400h< th=""><th>Welcome,</th></s4system-prod3+orplc-t.doc78400h<>                                                                              | Welcome,                                                                                                    |
| CO  Contract of download pictures. To help protect your privacy. Outlook prevented automatic download of some pictures in this  message.                                                  | Have a question? Click here to see a Quick Start guide.                                                                                                    |
| 4                                                                                                    | Sign up as a supplier with PTT OIL and Retail Business Public Company Limited - TEST on SAP Ariba.                                                                     |
|                                                                                                    | PTT Oil and Retail Business Public Company Limited - TEST uses SAP Ariba to manage procurement activities.                                                             |
|                                                                                                    | Create an SAP Ariba supplier account and manage your response to procurement activities required by PTT Oil and Retail Business Public Company Limited - TEST. Sign up |
| Register as a supplier with OR-TEST                                                                                                    |                                                                                                    |
| Hellot                                                                                                    | Already have an account Log in                                                                                                    |
| Ariba Consult has invited you to register to become a supplier with OR-TEST. Start by creating<br>as account with Ariba Network. It's free                                                |                                                                                                    |
|                                                                                                    | 030 Log in 112-14 Licername, Password                                                                                                    |
| OR-TEST uses Ariba Network to manage its sourcing and procurement activities and to<br>collaborate with suppliers. If menu 2 already has an account with Ariba Network, sign in with your | Fight Log in lister Osemaine, Fassword                                                                                                    |
| username and password.                                                                                                    | ที่ตั้งขึ้นในขึ้นตอบที่ 2 งองหม้ออ่อนหม้อ                                                                                                    |
| Click Here to create account now                                                                                                    |                                                                                                    |
| MULTITY on are account to                                                                                                    |                                                                                                    |

2. ผู้ค้าสามารถตรวจสอบสถานะการลงทะเบียนเป็นผู้ค้ากับ OR ได้ที่ Ariba Proposals and Questionnaires > Supplier Registration Questionnaire

\*ผู้ค้าควรดำเนินการจนสถานะเป็น Registered ก่อนวันสิ้นสุดของขั้นตอนแจ้งความประสงค์เข้าร่วมประมูล

| Registration Status | คำอธิบาย                                                                                 |
|---------------------|------------------------------------------------------------------------------------------|
| Invited             | อยู่ระหว่างรอผู้ค้ากรอกข้อมูลและแนบเอกสารเพื่อลงทะเบียน ยิ่งไม่สามารถเข้าร่วมเสนอราคาได้ |
| Pending Approval    | อยู่ระหว่างรอ OR ตรวจสอบและอนุมัติ ยิ่งไม่สามารถเข้าร่วมเสนอราคาได้                      |
| Pending Resubmit    | อยู่ระหว่างรอผู้ค้าแก้ไขข้อมูลและ Submit กลับมาใหม่ ยังไม่สามารถเข้าร่วมเสนอราคาได้      |
| Registered          | OR ตรวจสอบข้อมูลและอนุมัติแล้ว สามารถดำเนินการเสนอราคากับ OR ได้                         |

| Ariba Proposals and Questionnaires - | Standard Accou                     | nt                                                    | TEST MODE                                                                                     |                                           | 90            | () uq |
|--------------------------------------|------------------------------------|-------------------------------------------------------|-----------------------------------------------------------------------------------------------|-------------------------------------------|---------------|-------|
| TESTER                               |                                    |                                                       |                                                                                               |                                           |               |       |
| There are no matched postings.       | Welcome to the<br>quality, service | Ariba Spend Management<br>and cost. Ariba, Inc. admin | site. This site assists in identifying world<br>isters this site in an effort to ensure marke | class suppliers who are market integrity. | et leaders in |       |
|                                      | Home                               |                                                       |                                                                                               |                                           |               |       |
|                                      | Events                             |                                                       |                                                                                               |                                           |               |       |
|                                      | Title                              | D End Time 4                                          | Event Type                                                                                    | Participate                               | d             |       |
|                                      |                                    |                                                       | No items                                                                                      |                                           |               |       |
|                                      | Registration Q                     | uestionnaires                                         |                                                                                               |                                           |               | Π     |
|                                      | Title                              |                                                       | ID                                                                                            | End Time 1                                |               |       |
|                                      | ▼ Status: เปิด                     | (1)                                                   |                                                                                               |                                           | Reais         | tered |
|                                      | Supplier Registrati                | on Questionnaire                                      | Doc1042385909                                                                                 | 3/15/2025 10:26 A                         | logio         | N     |
|                                      | Qualification C                    | uestionnaires                                         |                                                                                               |                                           |               | િઝિ   |